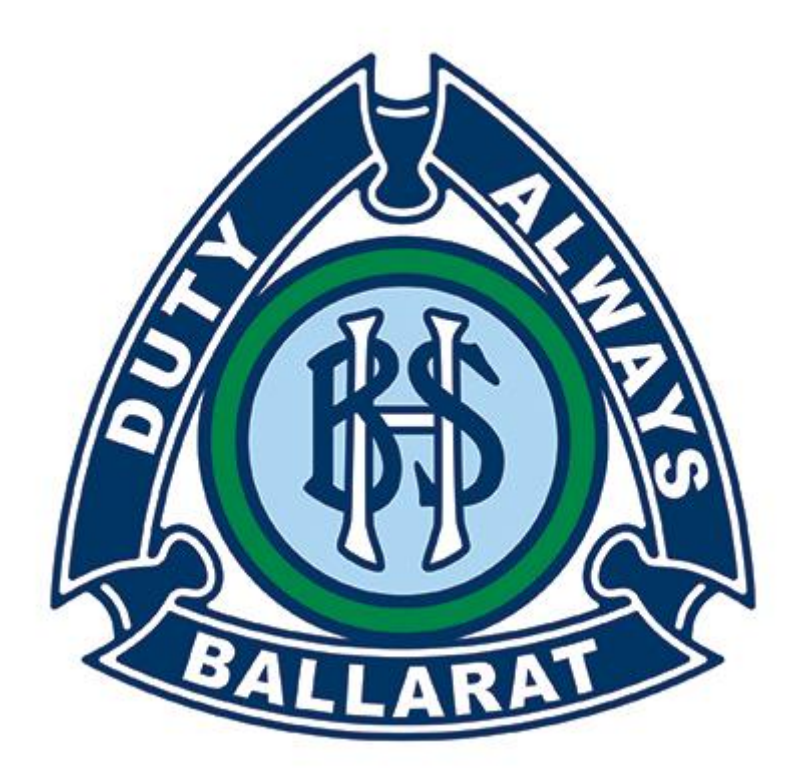

## **Online Parent Teacher Interviews**

# Parent Guide

#### **Meeting Guidelines**

In order to ensure effective interviews the following are required:

- $\checkmark~$  Parent and child should connect from the same room on a single device.
- $\checkmark$  Connect from a quiet location free from background noise.
- ✓ School values are followed at all times by all participants (Pride, Respect, Responsibility)
- ✓ To ensure fairness to all parents, staff are only available to you at the scheduled time. Sessions will start on time and end strictly after 8 mins. It will not be possible to be flexible with this in an online environment.

After you have made your interview booking you will receive an email to the address you entered which will contain a link to the meeting along with confirmation of your interview time/s.

| Your bookings are listed below.<br>All of our interviews will be conducted through WebEx. Links to the meetings can be found below, but it suggested that you downlo<br>interviews.<br>Meeting Guidelines |    |
|----------------------------------------------------------------------------------------------------|----|
| All of our interviews will be conducted through WebEx. Links to the meetings can be found below, but it suggested that you downlo interviews.<br>Meeting Guidelines                                       |    |
| Meeting Guidelines                                                                                                    |    |
|                                                                                                    |    |
| In order to ensure effective interviews the following are required                                                                                                    |    |
| Parent and child should connect from the same room on a single device.                                                                                                    |    |
| Connect from a quiet location free from background noise.                                                                                                    |    |
| School values are followed at all times by all participants.                                                                                                    |    |
| To ensure fairness to all parents, staff are only available to you at the scheduled time. Sessions will start on time and end strictly at in an online environment.                                       |    |
| Thu 30 Jul 1:00pm Kamala BURNS & Yvonne BENSON for y • Meeting Room Weblink                                                                                                    | ۱k |
| DO NOT DELETE THIS EMAIL. You can view, change or cancel your bookings by <u>clicking here</u> .                                                                                                    |    |

You can connect via

#### Laptop

#### Desktop (make sure you have a webcam and speakers)

#### **IPad or Android tablet**

#### Android or Apple Phone

Do not attempt to connect more than one device within the same room, this will cause significant audio problems. Multiple family members in the same location will be able to participate effectively from a single device.

Please attempt to join your first interview around 5-10 minutes before to ensure everything is working.

Once you have successfully joined you will be placed into a waiting room. The staff member will then admit you at your scheduled time.

### Joining Instructions

#### **1. TABLET OR MOBILE PHONE**

Webex offers a free app for both Apple and Android devices. Head to the Apple App Store or Android Play Store and search for Cisco Webex Meetings. Once the app is installed proceed to step 2.

#### Please note: All student iPads have the App already installed right to go

| App Store Preview       |                                                                                                    |            |
|-------------------------|----------------------------------------------------------------------------------------------------|------------|
|                         | This app is available only on the App Store for iPhone, iPad and Apple Watch.                               |            |
| 0                       | Cisco Webex Meetings (+)<br>Video Conferencing<br>Cisco<br>#7 In Business<br>***** 4.2, 20K Ratings<br>Free |            |
| Screenshots iPhone iPad | Apple Watch                                                                                                 |            |
| 9:41                    | 9:41                                                                                                    | ≡ ≑⊪.<br>○ |
| \$P                     | Thursday, May 9, 2019 Today Today                                                                           | 24         |
|                         | 900 AM Webex Mobile Meeting Jon                                                                             |            |
| (@)                     | 13 Shar Aktor Canada                                                                                        |            |

#### **1. LAPTOP OR PC**

After clicking on Meeting Room Weblink in your email - Click Join from your browser and proceed to step 2.

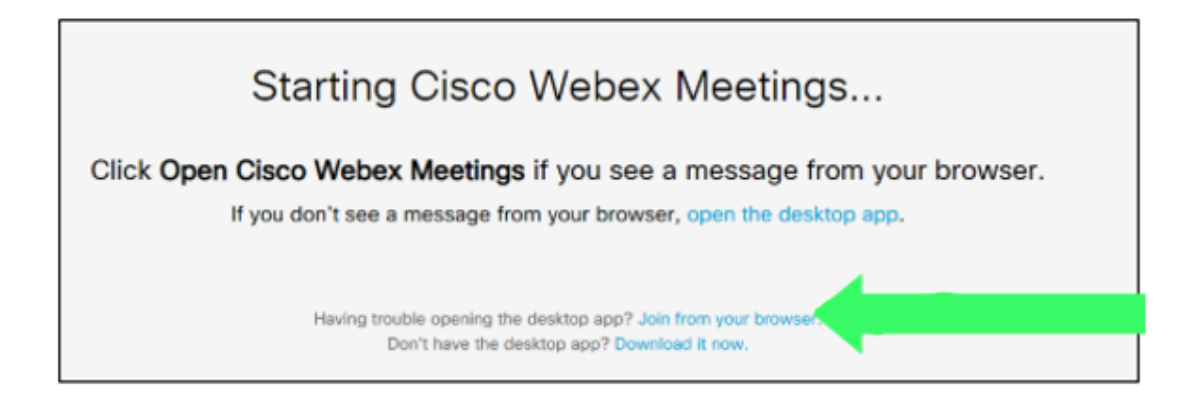

2. Please enter your name and child's name as well as your email address

| Enter your information |  |
|------------------------|--|
| James and Jill Smith   |  |
| james@email.com        |  |
| Next                   |  |

3. Click on Skip in the Preview window and you will be taken to a screen where you can check that audio and video are working before you join.

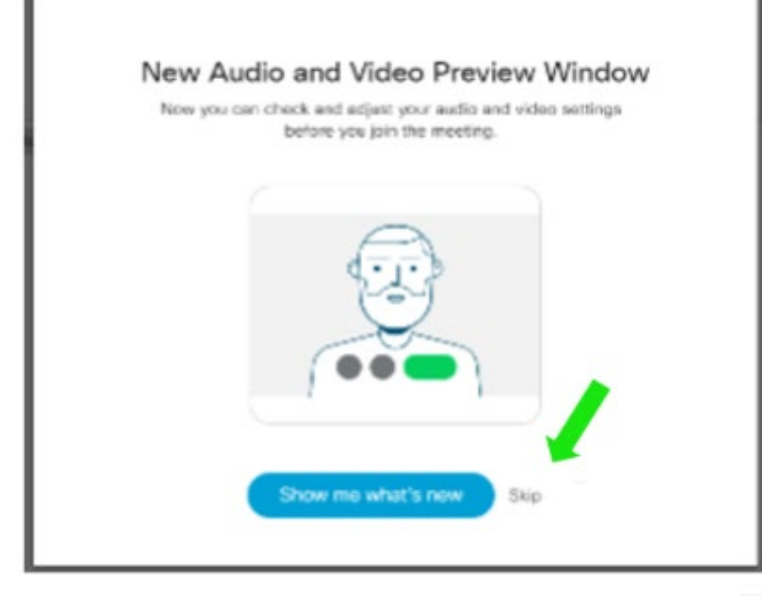

Please ensure your camera is working.

If you have more than one sound device or microphone you can choose between them at the bottom right.

Once you hit 'Join Meeting' you will be placed in a waiting room and the staff member will admit you to the meeting as close to the allocated time as possible.

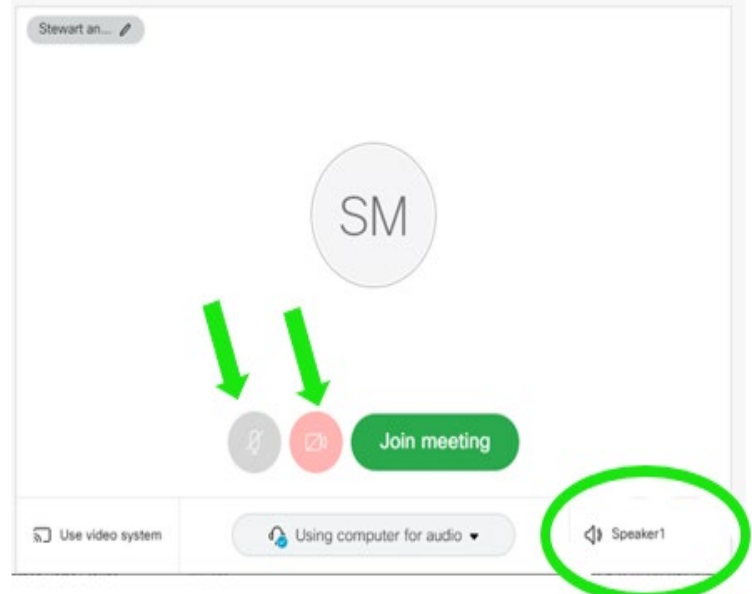

When you are within the Webex meeting you will see the teacher's face and have the following controls at the bottom of the screen.

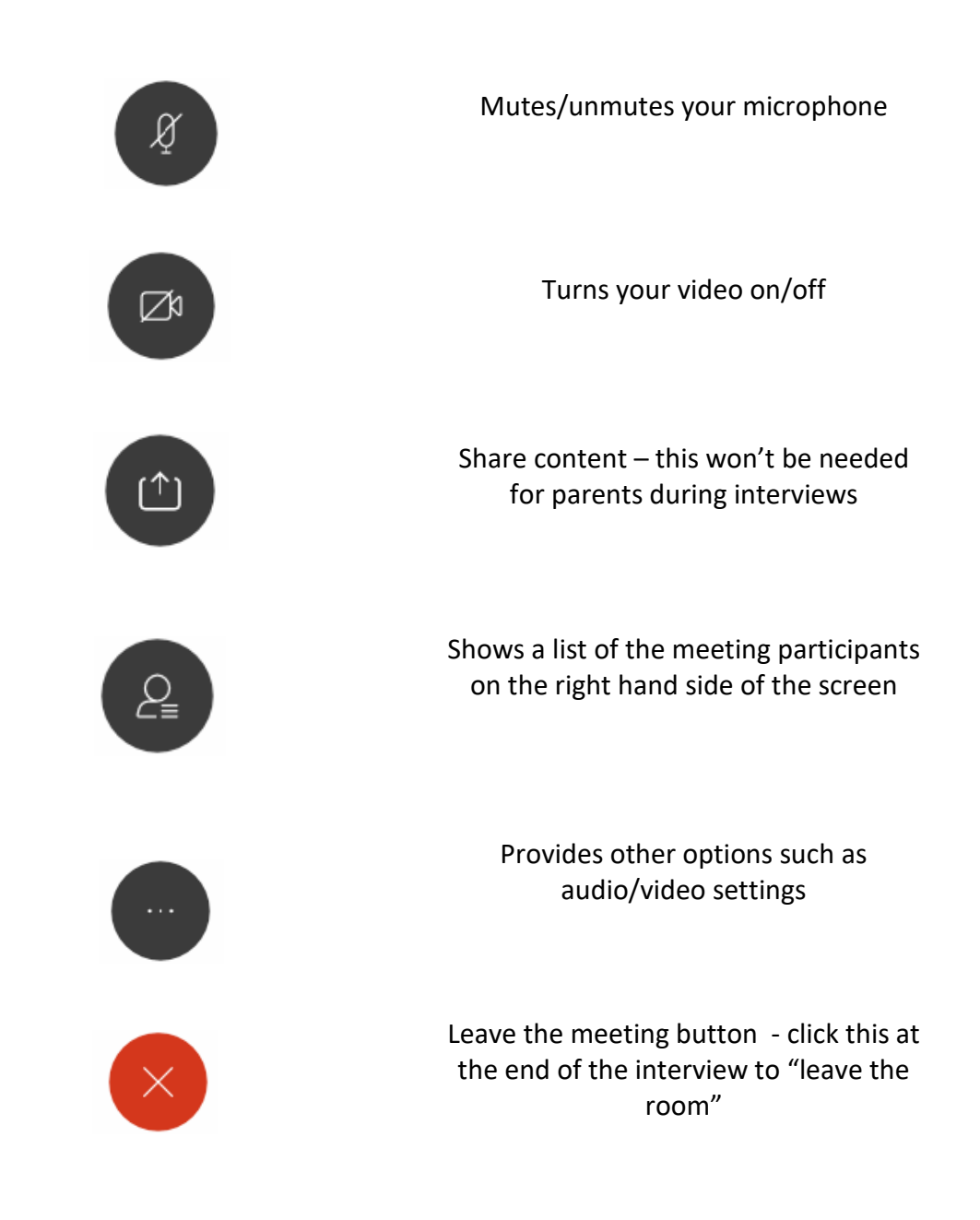

# Thank you for working with us to make these interviews possible